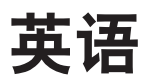

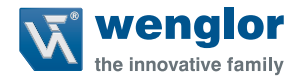

# Y1TA OY1TA603P0003

高精度测距传感器

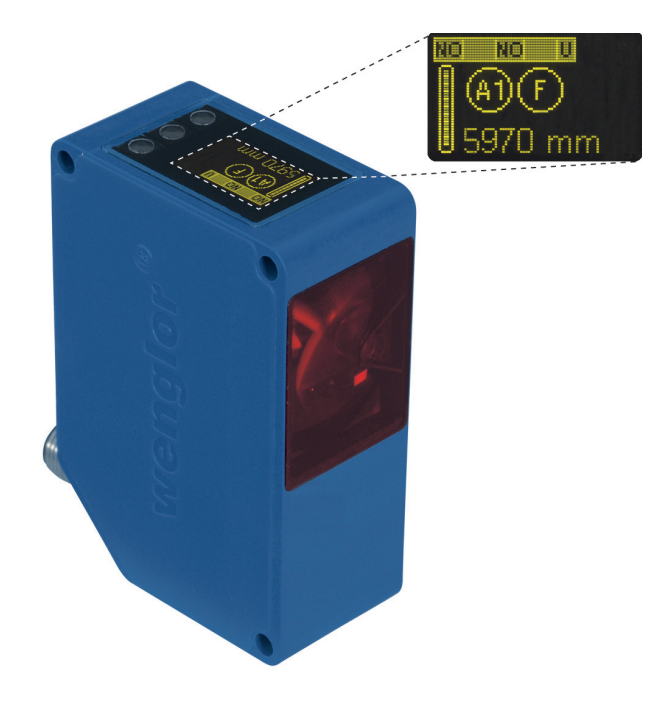

操作说明

原始操作说明的译文 如有变更恕不另行通知 仅提供 PDF 版本 状态: 2019.08.28 www.wenglor.com

## 索引

| 1. | 用于   | 预定用途           | . 4  |
|----|------|----------------|------|
| 2. | 安全   | 预防措施           | . 4  |
|    | 2.1. | 安全预防措施         | . 4  |
|    | 2.2. | 激光器/发光二极管警告    | . 4  |
|    | 2.3. | 批准和 IP 保护      | . 5  |
|    |      |                |      |
| 3. | 设备   | 特性             | . 6  |
|    | 3.1. | 连接传感器          | . 8  |
|    | 3.2. | 外壳尺寸           | . 9  |
|    | 3.3. | 控制面板           | . 10 |
|    | 3.4. | 补充产品           | . 10 |
|    |      |                |      |
| 4. | 安装   | 指导             | . 11 |
|    |      |                |      |
| 5. | 初次   | 启动             | . 11 |
|    | 5.1. | 初次启动           | . 11 |
|    | 5.2. | 默认设置           | . 12 |
| 6. | 功能   | 概述             | . 13 |
|    | 6.1. | 运行             | . 14 |
|    | 6.2. | 引脚功能           | . 14 |
|    | 6.3. | A1/A2/A3 开关    | . 14 |
|    | 6.4. | A3 错误 F/A3 输入端 | . 17 |
|    |      | 6.4.1. A3 错误   | . 17 |
|    | 6.5. | A1 模拟/模拟       | . 18 |
|    | 6.6. | 偏移             | . 20 |
|    | 6.7. | 测量速率           | . 22 |
|    | 6.8. | 激光器            | . 22 |
|    | 6.9. | 读出             | . 23 |
|    | 6.10 | 接口             | . 24 |
|    | 6.11 | . 显示屏          | . 27 |
|    | 6.12 | .语言            | . 27 |
|    | 6.13 | .信息            | . 27 |
|    | 6.14 | . 重置           | . 27 |
|    | 6.15 | 密码             | . 28 |
|    |      |                |      |

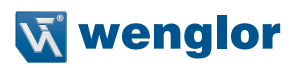

| 8.  | <b>通过 RS-232 接口获得更多设置和查询</b><br>8.1. 通过终端程序进行远程控制<br>8.2. 用接口命令实现远程控制 | <b>29</b><br>30<br>31 |
|-----|-----------------------------------------------------------------------|-----------------------|
| 9.  | 维护说明                                                                  | 32                    |
| 10. | 妥善处置                                                                  | 32                    |
| 11. | 欧盟一致性声明                                                               | 32                    |

## 1. 用于预定用途

必须按照下列工作原理使用该 wenglor 产品:

高精度测距传感器使用时间传递测量法,用于按照时间传递测量原理测定传感器与物体之间的距离。这些传感 器工作范围大,因此可以远距离检测物体。

选择的传感器区别在于 WinTec(wenglor 无干扰技术)。应用该技术甚至能在极其倾斜的位置可靠地检测黑色 或发光的表面。可以紧挨着或彼此交叉安装多个传感器,彼此没有影响。

### 2. 安全预防措施

#### 2.1. 安全预防措施

- 该操作说明是产品的组成部分,在其整个使用寿命内必须保存好。
- 使用产品前仔细阅读操作说明。
- 仅由受过培训的人员安装、启动和维护本产品。
- 严禁篡改或更改产品。
- 在启动过程中防止产品污染。
- 按照欧盟机器指令不是安全元件。

#### 2.2. 激光器/发光二极管警告

有关各个激光器/发光二极管的等级,请查阅产品的技术参数。

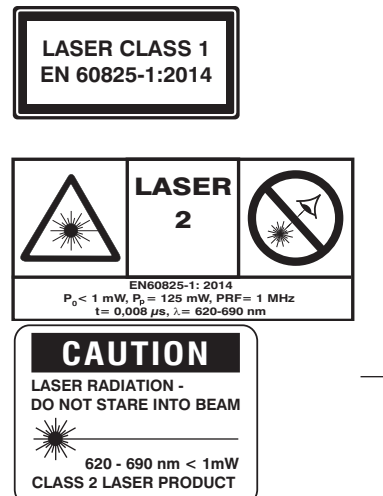

激光等级一 (EN 60825-1) 遵守所有相关标准和安全预防措施。

激光等级 2 (EN 60825-1) 遵守所有相关标准和安全预防措施。 必须贴上随附的激光警告标签并且总是能够看到。不要凝视激光束。

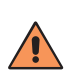

**小心!** 遵守所有相关标准和安全预防措施。 必须贴上随附的激光警告标签并且总是能够看到。不要 凝视激光束。

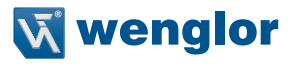

## 2.3. 批准和 IP 保护

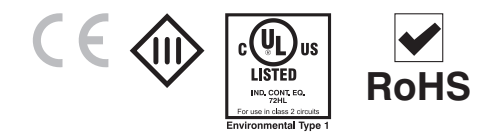

## 3. 设备特性

|                                          | Y1TA100   | Y1TA100   | Y1TA100   | Y1TA100   | OY1TA603    |
|------------------------------------------|-----------|-----------|-----------|-----------|-------------|
| 尤字数据                                     | MHT88     | MHV80     | QXVT80    | QXT3      | P0003       |
|                                          | 在物体上      |           |           |           |             |
| 工作范围                                     | 0.110.1 m | 0.110.1 m | 0.110.1 m | 0.110.1 m | 0.26.2 m    |
| 测量范围                                     | 10 m      | 10 m      | 10 m      | 10 m      | 6 m         |
| 线性化 0.15 m                               | 0.05 %    | 0.05 %    | 0.2 %     | 0.5 %     | 0.5 %       |
| 线性化 510 m                                | 0.2 %     | 0.2 %     | 0.2 %     | 0.5 %     | 0.5 %       |
| 开关量滞后                                    | 320 mm    | 320 mm    | 320 mm    | 320 mm    | 320 mm      |
| 光源                                       | 激光(红色)    | 激光 (红色)   | 激光 (红色)   | 激光 (红色)   | 激光 (红色)     |
| 波长                                       | 660 nm    | 660 nm    | 660 nm    | 660 nm    | 660 nm      |
| 使用寿命(环境温度= 25 °C)                        | 100000 h  | 100000 h  | 100000 h  | 100000 h  | 100000 h    |
| 激光防护等级 (EN60825-1)                       | 2         | 2         | 2         | 2         | 1           |
| 光束发散度                                    | <2 mrad   | <2 mrad   | <2 mrad   | <2 mrad   | <2 mrad     |
| 电气参数                                     |           |           |           |           |             |
| 电源电压*                                    | 1830 V DC | 1830 V DC | 1830 V DC | 1830 V DC | 1830 V DC   |
| 耗用电流<br>(工作电压 = 24 V)                    | <100 mA   | <100 mA   | <100 mA   | <100 mA   | <100 mA     |
|                                          | 50 Hz     | 50 Hz     | 50 Hz     | 50 Hz     | 50 Hz       |
| 响应时间                                     | 10200 ms  | 10200 ms  | 10200 ms  | 10200 ms  | 10200 ms    |
| 测量速率                                     | 1100/s    | 1100/s    | 1100/s    | 1100/s    | 1100/s      |
| 温度偏差**                                   | <0.2 mm/k | <0.2 mm/k | <0.2 mm/k | <0.2 mm/k | <0.2 mm/k   |
| 温度范围                                     | –2560 °C  | –2560 °C  | –2560 °C  | –2560 °C  | –2560 °C    |
| 开 关 量 输 出 端 的 数 量 可 设 定 为<br>PNP、NPN 或推挽 | 2         | 3         | 3         | 2         | 2           |
| 开关量输出端电压降                                | <2.5 V    | <2.5 V    | <2.5 V    | <2.5 V    | <2.5 V      |
| 开关量输出端开关量电流                              | 200 mA    | 200 mA    | 200 mA    | 200 mA    | 200 mA      |
| 错误输出端                                    | 是         | 是         | 是         | 是         | 是           |
| 错误输出端开关量电流                               | 200 mA    | 200 mA    | 200 mA    | 200 mA    | 200 mA      |
| 模拟输出端                                    | 010 V     | 010 V     | 010 V     | 010 V     | 010 V       |
| 电压输出端电流负载                                | <1 mA     | <1 mA     | <0.5 mA   | <0.5 mA   | 0.5 mA      |
| 模拟输出端                                    | 420 mA    | 420 mA    | 420 mA    | 420 mA    | 420 mA      |
| 电流输出端负载电阻                                | <500 W    | <500 W    | <500 W    | <500 W    | <500 W      |
| 短路保护                                     | 是         | 是         | 是         | 是         | 是           |
| 反极性保护                                    | 是         | 是         | 是         | 是         | 是           |
| 过载保护                                     | 是         | 是         | 是         | 是         | 是           |
| 接口                                       | RS-232    | -         | RS-232    | -         | -           |
| 配置                                       | 8 N 1     | -         | 8 N 1     | -         | -           |
| 分辨率                                      | 112 mm    | 112 mm    | 112 mm    | 112 mm    | 112 mm      |
| 机械参数                                     |           |           |           |           |             |
| 调节                                       | 示教        | 示教        | 示教        | 示教        | 示教          |
| 外壳                                       | 塑料        | 塑料        | 塑料        | 塑料        | 塑料          |
| 塑料                                       | IP68      | IP68      | IP68      | IP68      | IP68        |
| 接口                                       | M12×1     | M12×1     | M12×1     | M12×1     | M12×1       |
| 防护等级                                     | 111       | 111       | 111       | 111       | 111         |
| 加入 FDA 编号                                |           | 07108     | 91-002    | 1         | 0920381-000 |
|                                          |           |           |           |           |             |

\*电源电压剩余波纹度不得超过 10 %(在规定的电压范围内)。 \*\*温度偏差:环境温度 < –10 °C 和 > 50 °C 下 0.4 mm/k

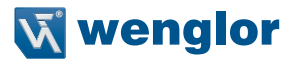

#### **测量范围:** 传感器的测量范围取决于物体漫反射。

| Y1TA       | 的漫反射       | OY1TA603P000 | 3          |
|------------|------------|--------------|------------|
| 白色物体达 10 m | (90 % 漫反射) | 白色物体达 6 m    | (90 % 漫反射) |
| 灰色物体达 5 m  | (18 % 漫反射) | 灰色物体达 5 m    | (18 % 漫反射) |
| 黑色物体达 3 m  | (6 % 漫反射)  | 黑色物体达 3 m    | (6 % 漫反射)  |

#### 光斑直径

| 工作距离      | 0    | 6 m     | 10 m    |
|-----------|------|---------|---------|
| 光斑直径 Y1TA | 5 mm | < 12 mm | < 20 mm |

#### 滞后和分辨率受白色物体测量速率的影响 (90% 漫反射)

| Y1TA100          |                     |        |           |         |  |
|------------------|---------------------|--------|-----------|---------|--|
|                  | 最少滞后的默认设置,单<br>位 mm |        | 分辨率,单位 mm |         |  |
| 应并的末件平,丰<br>位 Hz |                     | 0.13 m | 35 m      | 510.1 m |  |
| 100              | 20                  | 3      | 5         | 12      |  |
| 50               | 15                  | 2      | 3         | 10      |  |
| 20               | 10                  | 2      | 2         | 8       |  |
| 10               | 8                   | 1      | 2         | 7       |  |
| 5                | 6                   | 1      | 2         | 6       |  |
| 2                | 4                   | 1      | 1         | 6       |  |
| 1                | 3                   | 1      | 1         | 6       |  |

| OY1TA603P0003 |             |        |           |      |  |
|---------------|-------------|--------|-----------|------|--|
| 选择的平柱家 单      | 是小滞后的野认识罢。单 |        | 分辨率,单位 mm |      |  |
| 位 Hz          | 位 mm        | 0.23 m | 35 m      | 56 m |  |
| 100           | 20          | 3      | 5         | 12   |  |
| 50            | 15          | 2      | 3         | 10   |  |
| 20            | 10          | 2      | 2         | 8    |  |
| 10            | 8           | 1      | 2         | 7    |  |
| 5             | 6           | 1      | 2         | 6    |  |
| 2             | 4           | 1      | 1         | 6    |  |
| 1             | 3           | 1      | 1         | 6    |  |

## 3.1. 连接传感器

#### Y1TA100MHV80

514

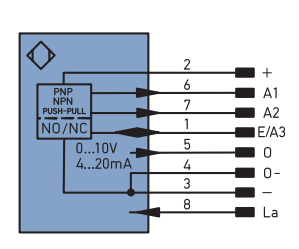

#### Y1TA100QXT3/OY1TA603P0003

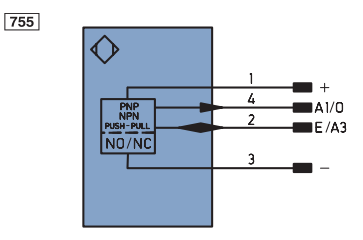

#### Y1TA100MHT88

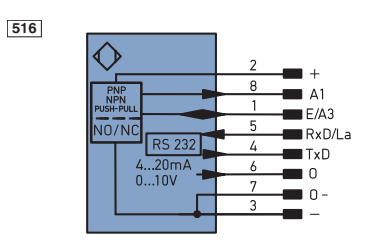

#### Y1TA100QXVT80

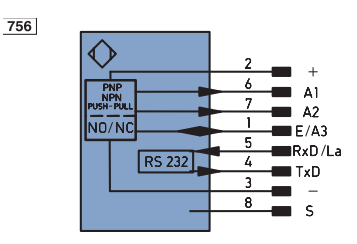

#### 通过连接引脚关断激光:

如果"La"引脚打开或连接到负极上,激光器接通。 如果施加负的电压,激光器关闭。 如为 Y1TA100QXT3 和 Y1TA100QXVT80,引脚"A1"也可用作模拟输出端。 这里接地的参考是引脚"-"(电源电压"0 V")。

#### 连接电缆 M12×1, 8 针

#### S17 S01 S88-10MPUR S80-2M 2 ΒN ΒN WH WH S88-20MPUR S80-5M 2 6 ΡK 6 PK р S88W-2MPUR S80-10M GΥ 5 YE 4 4 ΥE S88W-10MPUR S80W-2M 3 GN 3 GN > 7 BU 7 S88W-20MPUR S80W-5M ΒU > 28 8 RD S S80W-10M

#### 连接电缆 M12×1, 8 针

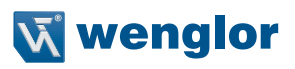

连接电缆 M12×1, 4 针

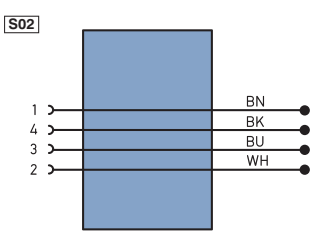

#### 连接电缆 M12×1,4针

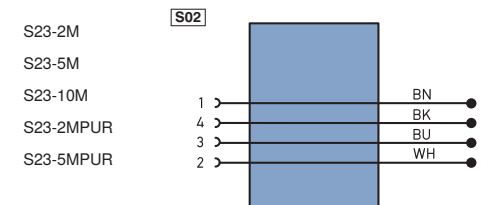

#### 符号注解

| +         | 电源电压 +                            |
|-----------|-----------------------------------|
| -         | 电源电压 0 V                          |
| ~         | 电源电压 (交流电压)                       |
| A         | 切换输出端常开触点 (NO)                    |
| Ā         | 切换输出端常闭触点 (NC)                    |
| V         | 污染/故障输出端 (NO)                     |
| V         | 污染/故障输出端 (NC)                     |
| E         | 模拟或数字输入端                          |
| Т         | 示教输入端                             |
| Ζ         | 时间延迟(启用)                          |
| s         | 屏蔽                                |
| RxD       | 接收线接口                             |
| TxD       | 发送线接口                             |
| RDY       | 准备就绪                              |
| GND       | 接地                                |
| CL        | 节拍                                |
| E/A       | 输入端/输出端可以设定                       |
| ۲         | IO-Link                           |
| PoE       | 以太网电源                             |
| IN        | 安全输入端                             |
| OSSD      | 安全输出端                             |
| Signal    | 信号输出端                             |
| BI_D+/-   | 以太网千兆双向。数据线 (A-D)                 |
| END RS422 | 编码器 0 脉冲 0/0 (TTL) plus 0/0 (TTL) |

| nc    | 未连接            |
|-------|----------------|
| U     | 测试输入端          |
| Ū     | 测试输入端 反向       |
| W     | 触发输入端          |
| W -   | 参考接地/触发输入端     |
| 0     | 模拟输出端          |
| 0-    | 参考接地/模拟输出端     |
| BZ    | 整组输出           |
| Anv   | 电磁阀/电机输出端      |
| а     | 阀控制器输出端 +      |
| b     | 阀控制器输出端 0 V    |
| SY    | 同步             |
| SY-   | 参考接地/同步        |
| E+    | 接收线            |
| S+    | 发送线            |
| ÷     | 接地             |
| SnR   | 操作距离缩小         |
| Rx+/- | 以太网接收线         |
| Tx+/- | 以太网发送线         |
| Bus   | 总线接口 A(+)/B(-) |
| La    | 可关断的发送光        |
| Mag   | 电磁控制           |
| RES   | 操作输入端          |
|       | 存鈾收掠           |

PT 印刷板测量电阻

| ENARS422                                                       | 编码器 A/Ā (TTL)                                               |
|----------------------------------------------------------------|-------------------------------------------------------------|
| ENBR5422                                                       | 编码器 B/B (TTL)                                               |
| ENa                                                            | 编码器 A                                                       |
| ENв                                                            | 编码器 B                                                       |
| Amin                                                           | 数字输出端 MIN                                                   |
| Амах                                                           | 数字输出端 MAX                                                   |
| Аок                                                            | 数字输出端 OK                                                    |
| SY In                                                          | 同步 In                                                       |
| SY OUT                                                         | 同步 OUT                                                      |
| Огт                                                            | 光强度输出端                                                      |
| м                                                              | 维护                                                          |
| rsv                                                            | 预留                                                          |
| 芯线按 IE                                                         | C 60757                                                     |
|                                                                |                                                             |
| BK                                                             | 黑色                                                          |
| BK<br>BN                                                       | 黑色棕色                                                        |
| BK<br>BN<br>RD                                                 | 黑色<br>棕色<br>红色                                              |
| BK<br>BN<br>RD<br>OG                                           | <b>黑色</b><br>棕色<br>红色<br>橘黄色                                |
| BK<br>BN<br>RD<br>OG<br>YE                                     | 黑色<br>棕色<br>红色<br>橘黄色<br>黄色                                 |
| BK<br>BN<br>RD<br>OG<br>YE<br>GN                               | 黑色<br>棕色<br>红色<br>黄色<br>黄色<br>绿色                            |
| BK<br>BN<br>RD<br>OG<br>YE<br>GN<br>BU                         | 黑色<br>棕色<br>红色<br>橫色<br>黄绿色<br>蓝色                           |
| BK<br>BN<br>RD<br>OG<br>YE<br>GN<br>BU<br>VT                   | 黑色<br>棕色<br>红色<br>橘黄色<br>靈色<br>靈色<br>紫色<br>紫色               |
| BK<br>BN<br>RD<br>OG<br>YE<br>GN<br>BU<br>VT<br>GY             | 黑色<br>标色<br>红色<br>橘黄色<br>黄色<br>紫色<br>紫色<br>紫色<br>天<br>交色    |
| BK<br>BN<br>RD<br>OG<br>YE<br>GN<br>BU<br>VT<br>GY<br>WH       | <b>黑色</b><br>标色<br>红色<br>橫黄色<br>黄色<br>紫色<br>紫色<br>白色        |
| BK<br>BN<br>RD<br>OG<br>YE<br>GN<br>BU<br>VT<br>GY<br>WH<br>PK | 黑色<br>综色<br>红色<br>橫黃色<br>黃绿色<br>蓝色<br>紫皂<br>文色<br>白色<br>粉红色 |

## 3.2. 外壳尺寸

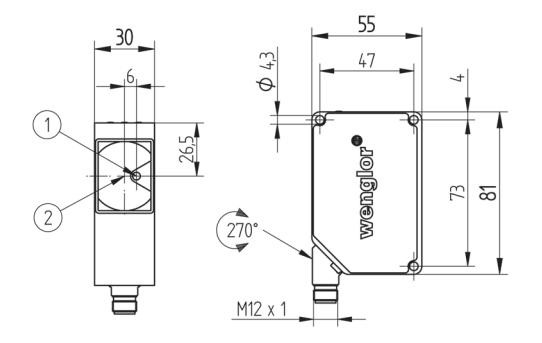

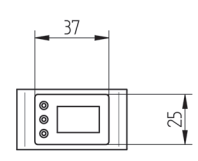

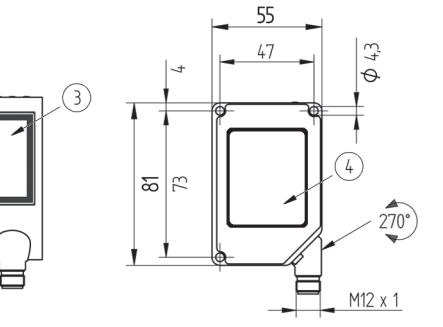

1 = 激光二极管/激光孔径 2 = 接收二极管 3 = 激光警告标志 4 = 铭牌,包括激光警告标志

## 3.3. 控制面板

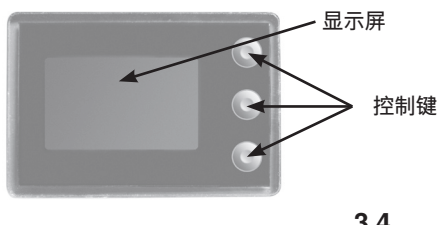

显示屏中的三角警告牌表示 传感器 接收到大量 光,例如通过物体的光亮表面。 在这种情况下测 量值可能约为 400 mm,太小。若要找到补救方 法,如为光亮的表面,见安装说明书。

3.4. 补充产品

wenglor 提供现场接线连接技术。

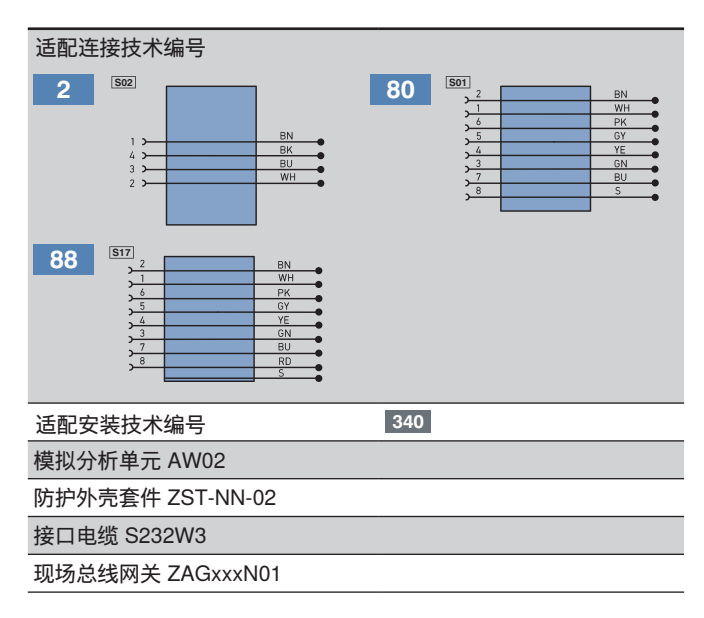

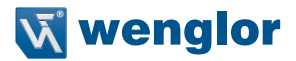

## 4. 安装指导

安装和操作传感器时,必须遵守所有相关电气机械规定、标准和安全预防措施。必须防止传感器免受机械影响。安装设备,确保不会无意更改安装位置。传感器安装建议使用 wenglor 安装系统。为了取得最佳效果,应 以适当角度将设备的光学系统与输送的物体方向对准。

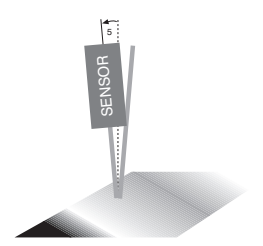

在光亮的表面,以 5°的角度安装传感器以免激光束直接反射到 透镜里。

## 5. 初次启动

## 5.1. 初次启动

将传感器与电源 (18 to 30 V DC) 相接。显示视图出现。 2 秒钟后传感器即可使用。下表介绍了预热阶段典型的额外偏差概况。

| 时间(最短) | 0   | 1  | 2  | 5  | 10 | 15 |
|--------|-----|----|----|----|----|----|
| 偏差(mm) | ±10 | ±7 | ±6 | ±2 | ±1 | 0  |

按下任意键切换到配置菜单。

注释:

如在 30 s 的时期内配置菜单中没有调节设置,传感器就会自动返回到读出视图。再次启动按键,传感器就会访问最后一次使用的菜单视图。

如果调节了设置,退出设置菜单时它就会生效。

按键用于导航和配置设置。

重要事项: 配置设置时请勿使用任何锐利物体按下按键、否则可能损坏按键。

- ▲ 向上导航。
- 向下导航。
- ◄ 确认所选的菜单项(箭头指向显示屏)。
- ▶ 接受所选的设置,退出菜单(箭头离开显示屏)。

## 5.2. 默认设置

|            |         | OY1TA603P0003 | Y1TA       |
|------------|---------|---------------|------------|
|            |         | A1:开关量输出端     | A1:开关量输出端  |
| 引脚功能       |         |               | A2*:开关量输出端 |
|            |         | A3:错误输出端      | A3:错误输出端   |
|            | 示教模式    | 物体            | 物体         |
|            | 开关量阈值   | 1000 mm       | 1000 mm    |
|            | 滞后      | 20 mm         | 20 mm      |
|            | 窗口大小    | 50 mm         | 50 mm      |
| 输出端        | PNP/NPN | PNP           | PNP        |
|            | 常开/常闭   | 常开            | 常开         |
|            | 接通延时    | 0 ms          | 0 ms       |
|            | 关断延时    | 0 ms          | 0 ms       |
|            | 脉冲      | 0 ms          | 0 ms       |
| 进设检查       | PNP/NPN | PNP           | PNP        |
| 坩 庆        | 常开/常闭   | 常开            | 常开         |
| A3 输入端     | 反相      |               |            |
|            | U/I     | U             | U          |
| 模拟         | 0 V     | 200 mm        | 100 mm     |
|            | 10 V    | 6200 mm       | 10100 mm   |
| 偏移         | 偏移规范    | 0 mm          | 0 mm       |
| 测量速率       |         | 100 Hz        | 100 Hz     |
| 激光器        |         | 接通            | 接通         |
| 运行模式       | 显示模式    | 距离            | 距离         |
|            | 模式      |               | 命令         |
|            | 波特率     |               | 38400      |
| 接口**       | ASCII   |               | 二进制        |
|            | 间隔      |               | 100 ms     |
|            | 掩码      |               | 1          |
| 显示屏        | 强度      | 屏幕保护程序        | 屏幕保护程序     |
| 语言         |         | 德语            | 德语         |
| क्रम       | 启用      | 关             | 关          |
| <b>山</b> 归 | 确认      | 0             | 0          |

\* 适用于 Y1TA100MHV80 和 Y1TA100QXVT80 \*\* 适用于 Y1TA100MHT88 和 Y1TA100QXVT80

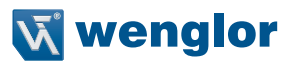

## 6. 功能概述

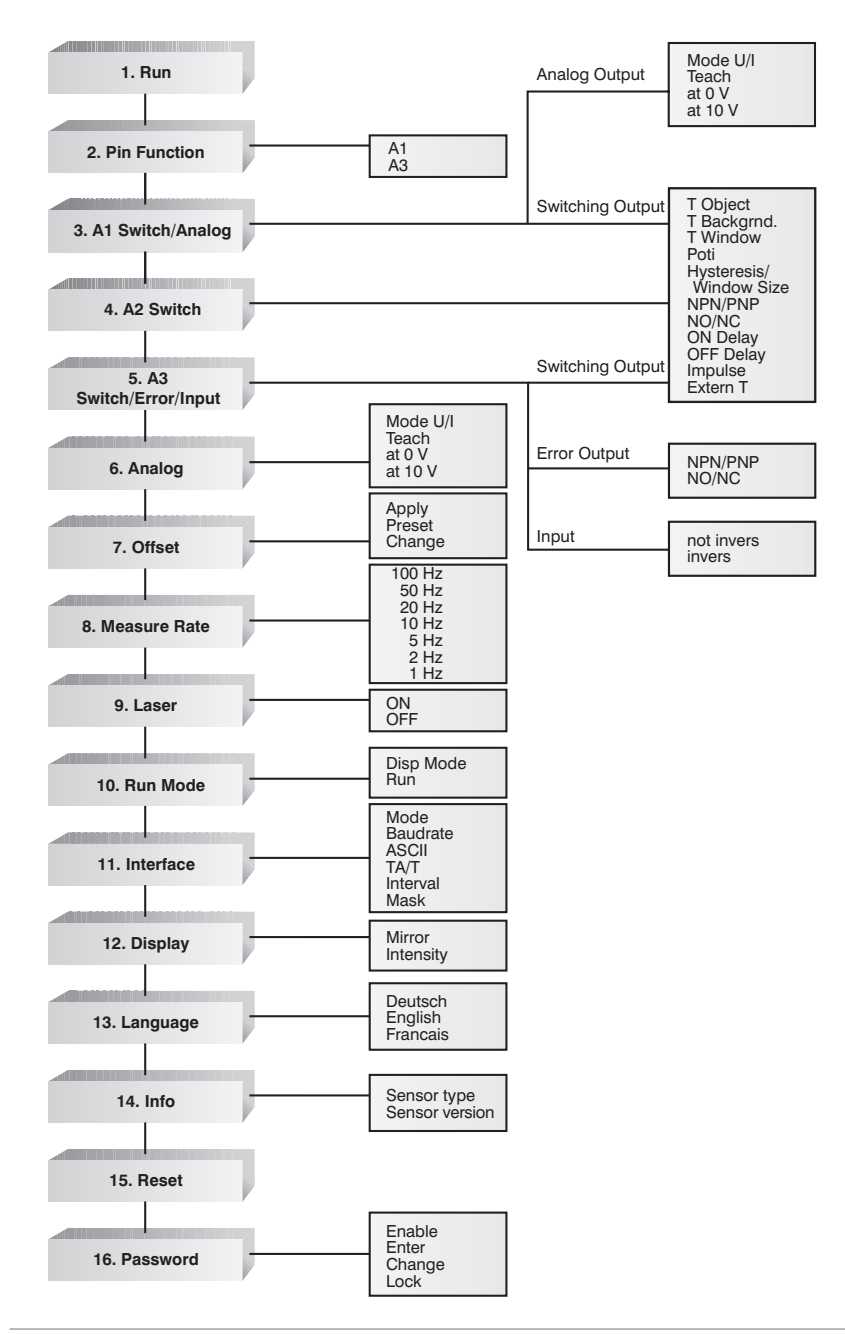

## 6.1. 运行

按下 ◀ 键可将传感器切换到显示模式。

#### 6.2. 引脚功能

引脚功能用于测定引脚 A1 或 A3 的性能。引脚可以分别执行不同的功能。

| 名称                                                                                | 功能                                                                 | 按键名称                             |               |        |
|-----------------------------------------------------------------------------------|--------------------------------------------------------------------|----------------------------------|---------------|--------|
| A1                                                                                | 引脚 A1 的配置                                                          |                                  |               |        |
| e On<br>O Analog                                                                  | (适用于 Y1TA100QXVT80、Y1TA100QXT3 或 C<br>按下按钮 ▲ 和 ▼ 可将引脚 A1 配置为开关量输出站 | 9Y1TA603P<br>端或模拟量轴              | 0003)<br>俞出端。 |        |
| A3                                                                                | 引脚 A3 的配置                                                          |                                  |               | ▼      |
| OR       O On       O Error       Image: Delta control       Image: Delta control | 按下按钮 ▲ 和 ▼ 可将引脚 A3 配置成下列方式:<br>〇 一个开关量输出端                          | 移量 的输 <i>)</i><br>教输入端<br>A2 示教输 | \端<br>入端(如有   | A2 的话) |

"运行模式"菜单显示引脚的调节功能。

 ①
 1
 ①
 用于引脚 A1 或 A2 的示教输入端 A3

 A1
 A2
 A3
 开关量输出端

 AN
 模拟输出端:

 IN
 输入端

 F
 错误输出端

#### 6.3. A1/A2/A3 开关

在 A1/A2/A3 开关菜单中选择各个开关量输出端的基本设置。

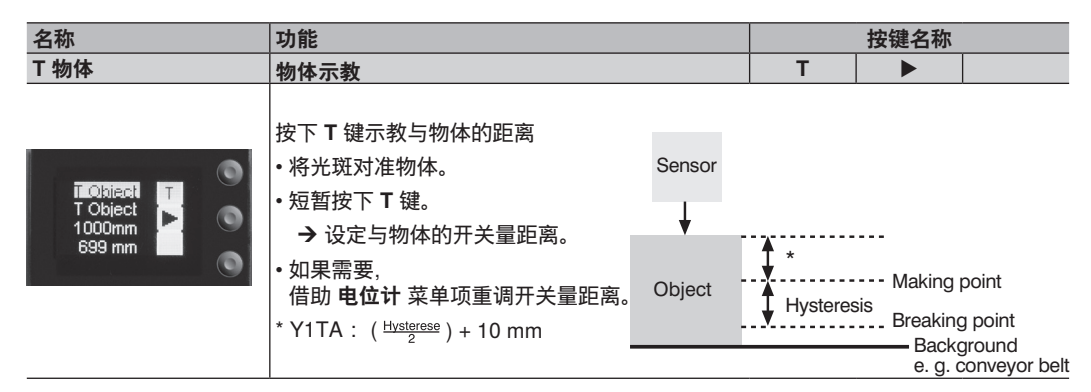

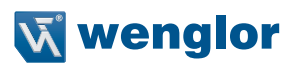

| 名称                                             | 功能                                                                                                    | 按键名称                                                                              |
|------------------------------------------------|----------------------------------------------------------------------------------------------------|-----------------------------------------------------------------------------------|
| T 后台。                                          | 后台示教                                                                                                    | Т 🕨                                                                               |
| T Backgrind<br>T Backgrind<br>1000mm<br>699 mm | 按下 T 键示教与后台的距离,便于能够抑制背景。<br>• 将光斑对准后台(例如传送带)。<br>• 短暂按下 T 键。 Sens<br>→ 抑制后台。<br>* Y1TA : ( <sup>Husterese</sup> ) + 10 mm        | or<br>Hysteresis<br>*<br>Breaking point<br>*<br>Background<br>e. g. conveyor belt |
| T窗口                                            | 示教误差窗口                                                                                                    | т 🕨                                                                               |
| T Window<br>1000mm<br>699 mm                   | 按下 T 键示教窗口公差。<br>• 将光斑对准物体。<br>• 短暂按下 T 键。<br>→ 围绕测量的距离设置误差窗口。窗口宽度值是正<br>mm。如果测量距离处于窗口宽度内,传感器启<br>当示教窗口时,第 3 行交替显示下 (L) 和 (H) 上开 | or<br>Hysteresis<br>Window Width<br>可调的"风干")默认值为50<br>动。                          |
| 电位计                                            | 重调开关量距离                                                                                                    | + -                                                                               |
| 2011<br>Poti<br>1000mm<br>699 mm               | 按下 + 或 – 键可以重调开关量距离。                                                                                                    |                                                                                   |
| 滞后                                             | 调节开关量滞后                                                                                                    | +                                                                                 |
| Outronal<br>Hysterese<br>Omm                   | 按下 + 或 – 键调节滞后值。<br>最小值:取决于测量速率(见表页 7)                                                                                           |                                                                                   |
| 窗口尺寸                                           | 设定所要的窗口宽度                                                                                                    | + -                                                                               |
| Source 1                                       | (只能在示教窗口后调节)。<br>按下 + 或 – 键选择误差窗口的宽度(10 mm…1000                                                                                  | mm) 。默认值为 50 mm。                                                                  |

| 名称                | 功能                                                                                      |                 | 按键名称     |          |
|-------------------|-----------------------------------------------------------------------------------------|-----------------|----------|----------|
| NPN/PNP           | 配置输出端                                                                                   | Р               |          | Ν        |
|                   | 输出端预设为 PNP。按下 N 键将输出端设为推拉。<br>NPN。<br>相关线路图指示如何设定输出端:                                   | 再次按下            | N 键将输出   | 端设定为     |
|                   | PNP 推拉 NPN                                                                              |                 |          |          |
| 常开/常闭             | 配置输出端                                                                                   | 常开              |          | 常闭       |
|                   | 按下 <b>常开</b> 或 <b>常闭</b> 键可将输出端设定为常开或常闭                                                 | 。 显示相关          | 关线路图。    |          |
| 接通延时              | 调节接通延时                                                                                  | +               |          | -        |
| Delay ON<br>Oms   | 按下 + 或 – 键可将接通延时设定为 0 至<br>10,000 ms 范围内的一个值。                                           | Object<br>Outpu | t        | ON Delay |
| 关断延时              | 调节关断延时                                                                                  | +               |          | -        |
| Delay OFF<br>Orns | Objec<br>按下 + 或 – 键调节关断延时。    Objec<br>如已选定脉冲时长,关闭关断延时。    Outpi<br>如果这样的话,控制面板会出现脉冲! 。 | ct<br>ut        | OFF Dela | ay       |

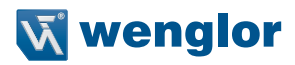

| 名称                                                | 功能                                                                                              |                              | 按键名称                                      |                  |  |
|---------------------------------------------------|-------------------------------------------------------------------------------------------------|------------------------------|-------------------------------------------|------------------|--|
| 脉冲                                                | 调节脉冲时长                                                                                          | +                            |                                           | -                |  |
| Retratian<br>Impuls<br>Oms                        | 脉冲时长确定输出信号保持激活状态的时长。<br>按下 + 或 – 键可将脉冲延时设定为 0 至<br>10,000 ms 范围内的一个值。<br>选定的脉冲时长消失后,输出信号返回到关闭状态 | Object<br>Impulse<br><br>功能可 | Ulse duration<br>On Delay<br>Impulse dura | <br>ation<br>结合。 |  |
| 外部 T                                              | 外部示教                                                                                            | ▼                            |                                           |                  |  |
| A1 Switch T<br>T Oklast<br>T Backarnd<br>T Window | 如在外部示教处执行一个"物体示教"、一个 "后台示<br>钮可以选定 。▼                                                           | 教"或 "误差                      | 窗口的示教'                                    | ',按下按            |  |

## 6.4. A3 错误 F/A3 输入端

6.4.1.A3 错误

如无光信号返回到传感器,即会激活错误输出端。

| 名称      | 功能    | 按键名称 |  |   |
|---------|-------|------|--|---|
| NPN/PNP | 输出端配置 | Р    |  | Ν |

按下 P 或 N 键,将错误输出端设定为 PNP、推拉或 NPN。显示相关线路图。

| NPN/PNP                                  | 输出端配置           | 否 | 常闭 |
|------------------------------------------|-----------------|---|----|
| 按下 <b>常开</b> 或 <b>常闭</b> 键,将<br>显示相关线路图。 | 务错误输出端设定为常开或常闭。 |   |    |

#### 7.4.2 A3 输入端

如果引脚"A3" 用作输入端 "发射光可断开" 或用作输入端 "偏移",可将输入端设定为反相或非反相输入端。

| 名称                                    | 功能                                         |   | 按键名称 |  |
|---------------------------------------|--------------------------------------------|---|------|--|
| not invers (非反相)                      | 用作非反相输入端                                   | ▼ |      |  |
| A3 Input<br>Quino linvers<br>O invers | 通常,输入端电源电压为 "0"。<br>施加电压 > 7 V 时即会触发输入端功能。 |   |      |  |
| invers (反相)                           | 用作反相输入端                                    | ▼ |      |  |
| A3 Input<br>O not invers              | 输入端电压通常 > 7 V。<br>施加电压 < 7 V 时,即会触发输入端功能。  |   |      |  |

## 6.5. A1 模拟/模拟

随着下降特性曲线的上升,可在规定的工作范围内自由选择模拟输出端的测量范围。 调节测量范围的数值须占总测量范围的至少 2%。

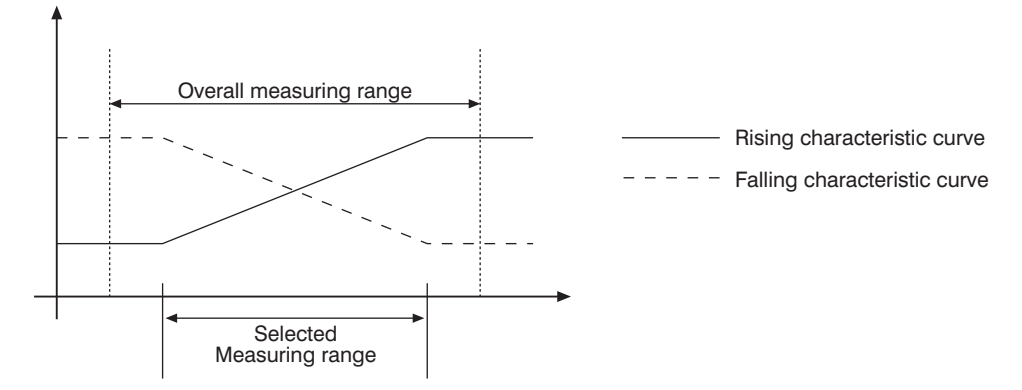

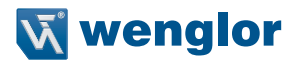

**注释**:如果设定引脚功能"模拟",才会具有传感器 Y1TA100QXVT80、Y1TA100QXT3 和 OY1TA603P0003 的 菜单项。

| 名称                  | 功能                | 按键名称 |   |   |
|---------------------|-------------------|------|---|---|
| U/I 模式              | 模拟输出端用作电流或电压输出端   | U    | • | I |
| 按下U或I键,可将<br>显示相应符号 | 模拟输出端设定为电流或电压输出端。 |      |   |   |

| 示教 | 示教相当于上下电压值的距离。 | 10 V 或 20<br>mA | • | 0 V<br>或 4 mA |
|----|----------------|-----------------|---|---------------|
|----|----------------|-----------------|---|---------------|

按下 10 V 或 20 mA 键给 10 V 电压值或20 mA电流值分配瞬时实际距离。 按下 0 V 或 4 mA 键给 0 V 电压值或4 mA电流值分配瞬时实际距离。 如果需要,可在 0 V 或10 V 下使用菜单项重调分配的距离。

| 在0V下          | 0 V 下的距离           | + |   | - |  |
|---------------|--------------------|---|---|---|--|
| 按下 + 或 – 键调节分 | 配给 0 V 或 4 mA 的距离。 |   |   |   |  |
| 在 10 V 下      | 10 V 下的距离          | + | • | _ |  |
|               |                    |   |   |   |  |

#### 6.6. 偏移

偏移功能用于将当前测量值改成一定的其他值。在这里,也可更改开关量阈值和模拟测量范围。

可以选用菜单或从外部通过引脚 A3 偏移。

#### 通过菜单

| 名称                                | 功能                                                                                       |                                      | 按键名称   |        |
|-----------------------------------|------------------------------------------------------------------------------------------|--------------------------------------|--------|--------|
| 应用*                               | 将"规范"中设定的数值接受为距离。                                                                        | Т                                    | •      | Z      |
| Apply<br>Omm<br>699 mm            | 按下按钮 T时,将菜单选项规范中设定的偏移值接到<br><b>Specification</b> is accepted as the distance. 按下按<br>距离。 | 受为距离。<br>钮 <b>Z</b> ,重置 <sup>。</sup> | 偏移功能并  | 显示实际   |
| 预设*                               | 示教偏移值                                                                                    | Т                                    | •      | Z      |
| Brasel<br>Offset<br>Omm<br>699 mm | 按下 T 钮将当前距离接受为规定偏移。 按下Z 钮,<br>项 <b>应用</b> 中激活偏移)                                         | <b>将</b> 偏移规策                        | 定值设定为( | 0 (在菜单 |
| 更改                                | 更改分步设定的偏移值                                                                               |                                      | •      | ▼      |
| Ananca<br>Preset<br>Omm           | 按下 + 或 - 键,可以上下分步更改设定的规定偏移                                                               | (菜单项预                                | 设)。    |        |

第3行显示\*当前设定的规定偏移。第4行显示当前距离。

#### 使用引脚 "A3"

可以通过外部触发传感器 (相当于菜单 偏移 应用 T),使用多功能引脚 A3 应用偏移均衡。在这里,通过将 偏移设定为输入端,必须配置A3 (见第 章)。→→ (see chapter "6.2. 引脚功能"在第 页 14).

若要应用偏移均衡,应在输入引脚上施加电压 > 7 V 以触发正侧面。在这里,将菜单选项 **预设**中设定的数值接 受为当前距离。

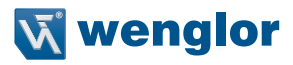

#### <u> 无需偏移均衡:</u>

在示意图中传感器测量的距离为 5000 mm。 开关量点位于 7000 mm 处, 2000 mm 距离。

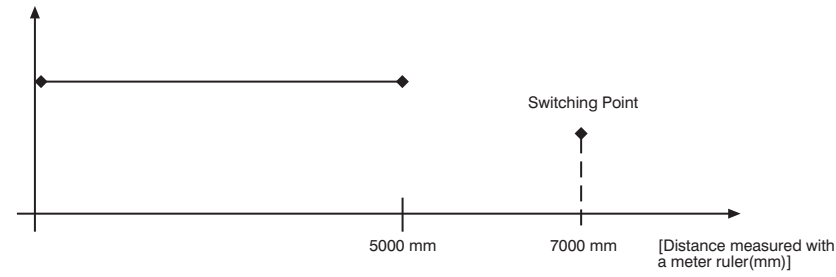

#### <u>应用偏移均衡:规定偏移:0mm</u>

在示意图中,传感器测量距离为 5000 mm。开关量点位于 7000 mm 处,2000 mm 距离。应用偏移均衡后,距 离从 5000 mm 变成 0。因此,开关量距离位移 7000 mm ,达到实际的 12000 mm。

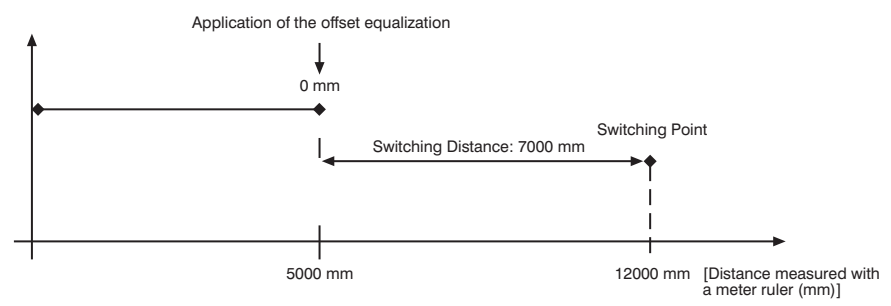

#### 应用偏移均衡规定偏移: 3000 mm

在示意图中,传感器测量距离为 5000 mm。开关量点位于 7000 mm 处,2000 mm 距离。应用偏移均衡后,距 离从 5000 mm 变成 0。因此,开关量距离位移 4000 mm ,达到实际的 9000 mm。

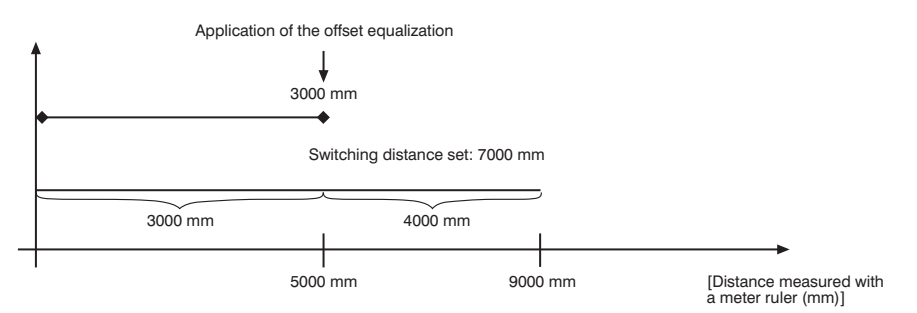

#### 应用示例:

Y1TA100MHV80 用于环境温度变化的高架仓库。为了消除温度偏差,传感器规定了 1000 mm 的参考路径,作 为规定偏移量。通过外部触发传感器应用规定偏移量,将其提供给传感器作为当前距离。如此可以保证距离与 设有每个触发信号的参考路径值相符,因此,环境温度变化不影响传感器测量值。

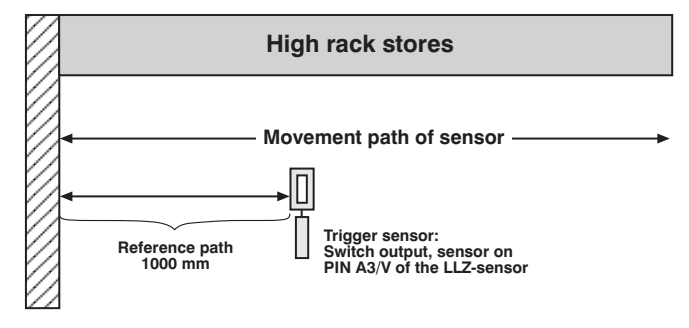

#### 6.7. 测量速率

降低测量速率能提高分辨率,并会减少可选的最小开关量滞后。 相关最小值和最大值见表格 页 7。

| 名称             | 功能                         |    | 按键名称 |  |
|----------------|----------------------------|----|------|--|
| 100 Hz         |                            |    |      |  |
| 50 Hz          |                            |    |      |  |
| 20 Hz          |                            |    |      |  |
| 10 Hz          | 测量速率值                      | ▼  | ▲    |  |
| 5 Hz           |                            |    |      |  |
| 2 Hz           |                            |    |      |  |
| 1 Hz           |                            |    |      |  |
| 按下 ▼ 或 ◀ 键,可从齐 | 页定义的数值中选择测量速率,该速率特别适用于相关应/ | 用。 |      |  |

#### 6.8. 激光器

借助激光器菜单可以开启或关闭透射光。

| 名称       | 功能       |   | 按键名称 |  |
|----------|----------|---|------|--|
| 开        | 打开透射光    | - |      |  |
| 关        | 关闭透射光    | • |      |  |
| 按下▼或◀键停月 | 用或启用透射光。 |   |      |  |

对于 Y1TA100MHT88 和 Y1TA100QXVT80 产品来说, 给引脚 5 接上 24 V 可以关闭激光。如果引脚 5 已设 为 RS-232 接口,在菜单中用接口命令或通过 A3 输入端可以关闭激光二极管 (见第 "6.2. 引脚功能"/"7.4.2 A3 输入端"章)。如为 Y1TA100MHV80, 给引脚 8 接上 24 V 可以关断激光二极管。

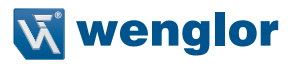

#### 6.9. 读出

当在读出菜单中选择测量结果时,将数据读出到显示器上。

注释: 仅在设定引脚功能 "模拟"时才会具有传感器 Y1TA100QXVT80、Y1TA100QXT3 和 OY1TA603P0003 的 菜单项。只有 Y1TA100MHT88 和 Y1TA100MHV80 传感器才会有选项"模拟"。

| 显示模式 选择显示特性 计 | ▼ | • |  |
|---------------|---|---|--|

按下 ▼ 或 ◀ 键选择在显示模式工作状态下显示器所显示的内容:

距离: 显示屏上显示各个输出端的状态。

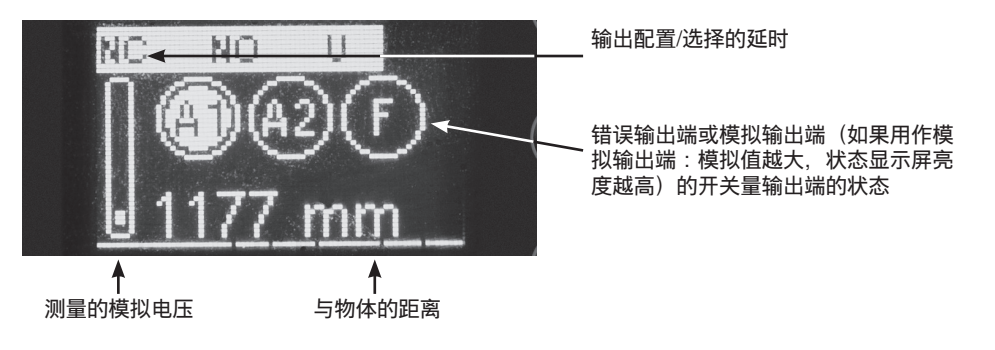

#### 模拟: 显示屏显示模拟输出值。

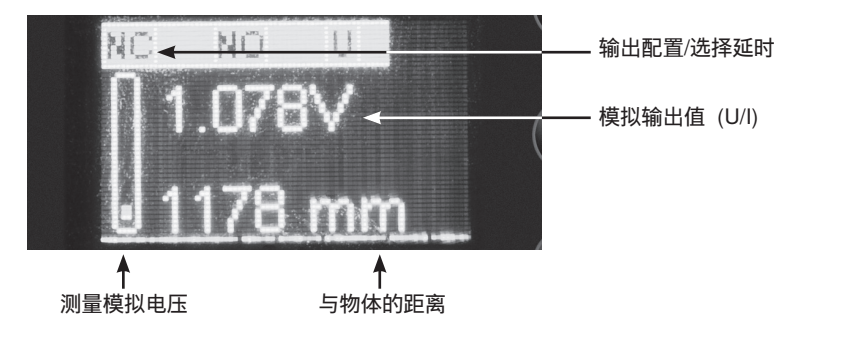

| Run (运行)   | 切换到读出视图 |  |  |
|------------|---------|--|--|
| 按下◀ 键将设备切换 | 到显示模式。  |  |  |

#### 6.10.接口 (不适用于 Y1TA100QXVT80 和 Y1TA100MHT88)

按照 接口 菜单输入接口的基本设置。

| 名称 | 功能     |   | 按键名称 |  |
|----|--------|---|------|--|
| 模式 | 基本接口设置 | ▼ |      |  |

按下 和 键选择其中一种功能类型,即 菜单、命令 (默认设置)或 连续。▼◀ 菜单:借助终端程序可以给传感器定址。终端程序自动生成一个菜单(见第 8.1章)。 命令借助接口命令可给传感器定址(见第 8.2章)。 连续:传感器按照规定的间隔时间读出选定信息。

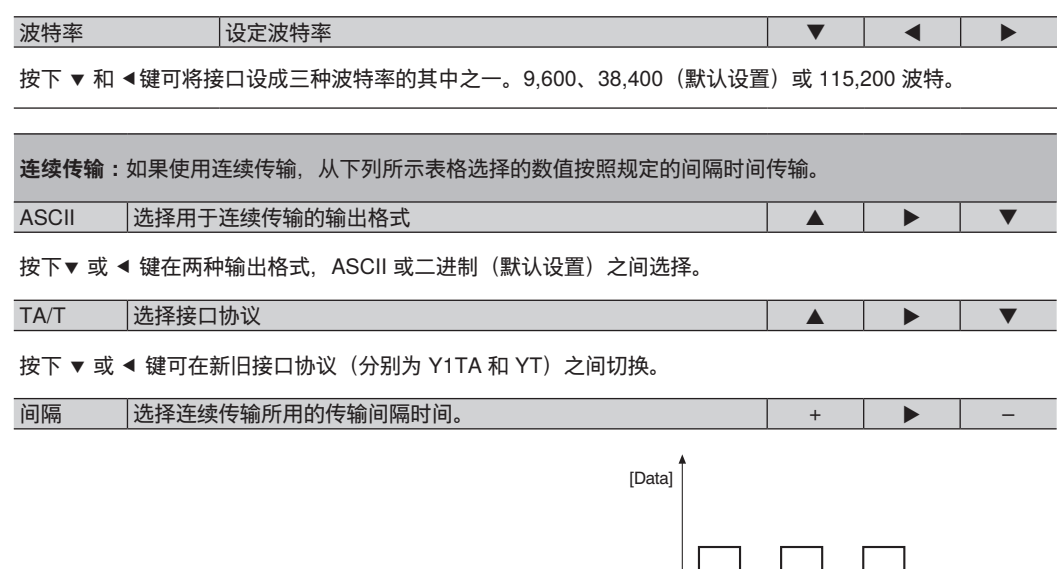

间隔长度规定了通过接口传输数据的频率。 按下+ 或 - 键可在 10 至 10.000 ms 的范围内设定间隔。 掩码 选择供连续传输所要的输出数值 + ▶ -

选择的掩码规定了在连续传输中要将哪些信息读出到接口。按下+或-键从掩码1到掩码31中选择。

下页说明了各个输出值。

|   | 的第 4<br>单位                                                                                                 | 115200 |                                         | 0.94  | 0.41 | 1.35 | 2.82  | 3.76  | 3.23  | 4.17  | 0.94  | 1.88  | 1.35 | 2.29  | 3.76  | 4.7  | 4.17  | 5.11  | 0.85 | 1.79  | 1.26  | 2.2  | 3.67  | 4.61  | 4.08  | 5.02  | 1.79  | 2.73  | 2.2  | 3.14  | 4.61  | 5.55  | 5.02  | 5.96  |
|---|----------------------------------------------------------------------------------------------------|--------|-----------------------------------------|-------|------|------|-------|-------|-------|-------|-------|-------|------|-------|-------|------|-------|-------|------|-------|-------|------|-------|-------|-------|-------|-------|-------|------|-------|-------|-------|-------|-------|
| 7 | "菜单功能<br>传输时间,<br>(数据包)                                                                                    | 38400  |                                         | 2.82  | 1.23 | 4.05 | 8.46  | 11.28 | 9.69  | 12.51 | 2.82  | 5.64  | 4.05 | 6.87  | 11.28 | 14.1 | 12.51 | 15.33 | 2.55 | 5.37  | 3.78  | 6.6  | 11.01 | 13.83 | 12.24 | 15.06 | 5.37  | 8.19  | 6.6  | 9.42  | 13.83 | 16.65 | 15.06 | 17.88 |
|   | 在<br>建<br>市<br>日<br>の<br>の<br>の<br>の<br>の<br>の<br>の<br>の<br>の<br>の<br>の<br>の<br>の<br>の<br>の<br>の<br>の<br>の | 9600   |                                         | 11.28 | 4.92 | 16.2 | 33.84 | 45.12 | 38.76 | 50.04 | 11.28 | 22.56 | 16.2 | 27.48 | 45.12 | 56.4 | 50.04 | 61.32 | 10.2 | 21.48 | 15.12 | 26.4 | 44.04 | 55.32 | 48.96 | 60.24 | 21.48 | 32.76 | 26.4 | 37.68 | 55.32 | 66.6  | 60.24 | 71.52 |
| 9 | 时间戳、单<br>位 ms                                                                                              |        | ####################################### |       |      |      |       |       |       |       |       |       |      |       |       |      |       |       | ×    | ×     | ×     | ×    | ×     | ×     | ×     | ×     | ×     | ×     | ×    | ×     | ×     | ×     | ×     | ×     |
| 5 | 以数字方式读出电<br>流或电压值(根<br>据"模拟"菜单"中的<br>设置)                                                                   |        | //////////////////////////////////////  |       |      |      |       |       |       |       | ×     | ×     | ×    | ×     | ×     | ×    | ×     | X     |      |       |       |      |       |       |       |       | ×     | ×     | ×    | ×     | ×     | ×     | ×     | ×     |
| 4 | 当前距离与选择开关量点之间的差值(用于每个输<br>出端)                                                                              |        | mm######+mm#######mm##################  |       |      |      | ×     | ×     | ×     | ×     |       |       |      |       | ×     | ×    | ×     | ×     |      |       |       |      | ×     | ×     | ×     | ×     |       |       |      |       | ×     | ×     | ×     | ×     |
| e | 数字输出端<br>玓状态                                                                                               |        | ####                                    |       | ×    | ×    |       |       | ×     | ×     |       |       | ×    | ×     |       |      | ×     | ×     |      |       | ×     | ×    |       |       | ×     | ×     |       |       | ×    | ×     |       |       | ×     | ×     |
| 2 | <b>避</b> 田禎<br>東                                                                                           |        | -########                               | ×     |      | ×    |       | ×     |       | ×     |       | ×     |      | ×     |       | ×    |       | ×     |      | ×     |       | ×    |       | ×     |       | ×     |       | ×     |      | ×     |       | ×     |       | ×     |
|   | 掩码                                                                                                    |        | 字符串                                     | -     | 2    | ო    | 4     | Ŋ     | 9     | 7     | ω     | 6     | 10   | 11    | 12    | 13   | 14    | 15    | 16   | 17    | 18    | 19   | 20    | 21    | 22    | 23    | 24    | 25    | 26   | 27    | 28    | 29    | 30    | 31    |

#### 将各个数值连续读出到单行中。只读出选定列的数值。

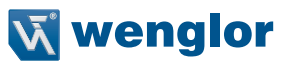

#### 各个输出值的说明:

第2列:当前距离:读出各个当前测量距离,单位 mm

第3列:数字输出端的状态:

| 0: 未接 | 通  |    |    |
|-------|----|----|----|
| 1: 接通 | 5  |    |    |
| #     | #  | #  | #  |
| F     | A3 | A2 | A1 |

举例:1001 → 错误输出端和输出端 1 接通。

第 4 列:当前距离与选定开关量点(针对每个输出端)的差值 举例:

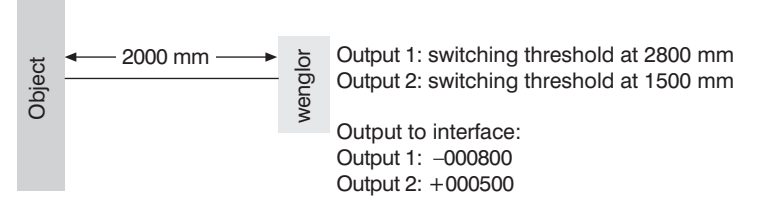

第5列:以数字方式读出电流值或电压值 mV (根据"模拟"菜单中的设置)

第6列:时间戳

<u> 举例:</u>

| 时间戳      | 测量距离    |
|----------|---------|
| 00001024 | 1805 mm |
| 00001066 | 1810 mm |
| 99999999 | 2068 mm |
| 0000000  | 2068 mm |

通过输出时间戳可将各个测量距离分配给相对时间,无需考虑计算机的处理速度。时间戳:D1 △ 500  $\mu$ s

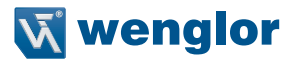

#### 6.11.显示屏

使用 显示屏 菜单可以旋转显示屏并可调节亮度。

| 名称 | 功能          |   | 按键名称 |  |
|----|-------------|---|------|--|
| 旋转 | 显示屏旋转 180°。 | ▼ |      |  |

按下 ◀ 键将显示屏旋转180°。将相同键再按下一次可将显示屏返回到原始位置。

| 强度 | 调节显示强度 |  |  |
|----|--------|--|--|
|    |        |  |  |

按下 ▼ 或 ◀ 键, 立即显示菜单并附有选择的 强度(最小、标准或最大)。选择节能模式, 显示屏在一分钟 后关闭, 不会激活按键。再次激活按键时显示屏自动打开。

**注释:**如在给定时间内没有任何按键激活,显示屏会切换到节能模式并且显示强度降低。一旦激活任意键,显示屏会返回到选择的显示强度。

#### 6.12.语言

在语言菜单中可以选择所要的菜单语言。

| 名称 | 功能   |   | 按键名称 |  |
|----|------|---|------|--|
| 德语 | 默认语言 | ▼ | •    |  |
| 英语 | 菜单语言 | ▼ | •    |  |
| 法语 | 菜单语言 |   |      |  |

按下▼ 或 ◀ 键选择所要的语言。一旦选择了所要的语言, 菜单立即显示该语言。

#### 6.13.信息

信息 菜单显示传感器的下列信息:

- 传感器类型
- 软件版本
- 序列号

#### 6.14.重置

借助 重置 菜单可将传感器设置恢复为默认值。"默认设置"章节列出了默认设置。

| 名称 | 功能            |   | 按键名称 |  |
|----|---------------|---|------|--|
| 重置 | 按下 <r> 重置</r> | R |      |  |

按下R键,所有选择的传感器设置就会恢复到默认值。

## 6.15.密码

在设有下列四个子菜单的密码菜单中可以输入密码设置。

| 名称                                    | 功能                                                                         | 按键名称                                                                                                    |        |       |  |  |  |  |
|---------------------------------------|----------------------------------------------------------------------------|----------------------------------------------------------------------------------------------------|--------|-------|--|--|--|--|
| 启用                                    | 打开或关闭密码功能                                                                  | ▼                                                                                                    |        |       |  |  |  |  |
| Password<br>Finial<br>Enter<br>Chance | 按下 键访问启用菜单,在这里您可选择 Off 或Onf<br>传感器操作被锁定。 在子菜单"锁定"中可以立即阻                    | 吕动或关闭密<br>止操作。                                                                                                    | 習码功能。◀ | 町も后,  |  |  |  |  |
| 确认                                    | 输入启用传感器所用的密码                                                               | ▼                                                                                                    |        |       |  |  |  |  |
| Password<br>Enable<br>Enter<br>Change | 按下 键访问确认子菜单, 在这里您可输入密码以<br>通过 + 或 – 键输入所要的密码。 按住 + 或 – 键快速<br>工厂出货时密码设为 0。 | 启用传感器。<br><sup>1</sup><br><sup>1</sup><br><sup>1</sup><br><sup>1</sup><br><sup>1</sup><br><sup>1</sup><br><sup>1</sup><br><sup>1</sup><br><sup>1</sup><br><sup>1</sup> | 按下▶键码  | 确认输入。 |  |  |  |  |
| Password<br>Enter<br>0                |                                                                            |                                                                                                    |        |       |  |  |  |  |
| 更改                                    | 更改密码                                                                       | ▼                                                                                                    |        |       |  |  |  |  |
| Password<br>Enable<br>Enter<br>Change | 按下 键访问更改 子菜单,在这里您可更改密码。<br>使用 + 或 – 键选择所要的密码,并用 ▶键确认。 扌                    | ◀<br>安住 + 或 — <sup>;</sup>                                                                                                    | 键快速浏览  | 数字。   |  |  |  |  |
| Passaworki<br>Change<br>24            |                                                                            |                                                                                                    |        |       |  |  |  |  |
| 锁定                                    | 传感器后锁定                                                                     | ▼                                                                                                    |        |       |  |  |  |  |
| Password<br>Enter<br>Change<br>Look   | 借助该功能可以关闭传感器,无需断开电源。<br>按下 ◀ 键后关闭传感器并自动切换到密码输入模束<br>继续使用传感器,必须输入密码。        | t.                                                                                                    |        |       |  |  |  |  |
| Persesswortel<br>Enter<br>0           |                                                                            |                                                                                                    |        |       |  |  |  |  |

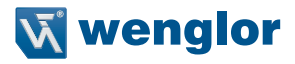

密码功能注释:

如果密码功能已启用,每当传感器电源中断时都须输入密码。 按下一个按键后,菜单自动切换到密码输入模式。 然后出现下列用户界面:

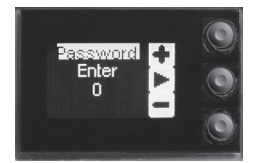

用+或-键输入正确密码后, 启用整个菜单, 这时传感器即可使用。

- 从工厂出货时禁用了密码。
- 可在 0000 至 9999 的范围内选择密码。

确保在退出"更改密码"功能之前记住新密码!如果忘记密码,必须用主站密码来覆盖。 使用电子邮件可从 support@wenglor.com **索取主站密码。** 

7.

### 通过 RS-232 接口获得更多设置和查询

(适用于 Y1TA100QXVT80 和 Y1TA100MHT88)

接口利用软件握手程序。在个人计算机上可以配置所有设置并将其上传到设备上。将 RS-232 接口 RxD (5) 和 TxD (4) 连接到 - (引脚 3,绿色)上并可接到通讯组件的相应端子上。

#### 接口配置

可调波特率, 8个数据位, 无奇偶性, 1个停止位

插头连接器附带 wenglor S232W3 插塞式适配器:

- 用于连接电源和输出端的 8 针 M12 插头连接器
- 用于直接连接传感器的 8 针 M12 插座连接器
- 用于直接接到计算机或所用控制器 RS-232 接口的 9 针 M12 超小型插座连接器

通过 wenglor S232W3 插塞式适配器将传感器接到个人计算机、控制器等上。按下列方式安装插塞式适配器:

- •断开传感器的8芯连接器电缆(S80-xx)。
- 将 S232W3 插塞式适配器直接接到传感器上。
- 将 8 芯连接器电缆 (S80-xx) 接到插塞式适配器上。
- 将个人计算机上的 9 针超小型插座连接器接到串行接口上。
- 接通电源。

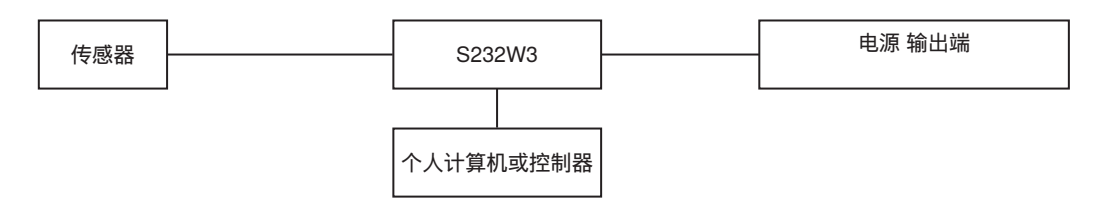

#### 8.1. 通过终端程序进行远程控制

1.连接上述第8章所述的传感器。

2.按照接口菜单模式设定传感器。

- •选择"接口"菜单项。
- •选择"模式"。
- •选择"菜单"。

或者:选择 <Comm> 并通过终端程序用 F1 选择远程控制。 用 F4 可以结束通过终端程序进行的远程控制。

3.启动个人计算机终端程序,
例如通过点击启动 Windows<sup>®</sup> 超级终端<sup>®</sup>
→ 启动 → 程序 → 附件 → 通讯 → 超级终端。
• 设置:38,400 波特, 8、N、1

- •选择所用的端口(例如 COM 1)。
- 建立连接。

终端程序显示菜单。

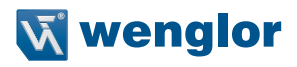

| wenglor sensoric gmbh Y1TA100MHT88                           |                                                                                      |               |                                       |                            |                                   |                 |             |
|--------------------------------------------------------------|--------------------------------------------------------------------------------------|---------------|---------------------------------------|----------------------------|-----------------------------------|-----------------|-------------|
| Main-Menue                                                   | Sub-Menue                                                                            | Content       | actua                                 | al Data                    |                                   |                 |             |
| Run<br>Pin Func<br>Al Switch<br>A3 Input<br>Analog<br>Offset | Deutsch<br>English<br>Fran⊩ais                                                       |               | Outpu<br>-0680<br>01020<br>NO/N<br>NO | ut 1<br>Jmm<br>NPN/<br>PNP | -0699mm<br>01000mm<br>ON D<br>Oms | 0<br>OFF<br>Øms | Impu<br>Øms |
| Laser<br>Run Mode<br>Interface<br>Display<br>Language        |                                                                                      |               | -0680<br>01020<br>NO/N<br>NO          | Inne<br>Imm<br>NPN/<br>PNP | -0699mm<br>01000mm<br>ON D<br>0ms | 0<br>OFF<br>Øms | Impu<br>Oms |
| Info                                                         | 10                                                                                   | S FUTT HENDE  | <b>Outpu</b><br>-0680                 | ut 3<br>Imm                | -0699mm                           | 0               |             |
| <f2>: DUWN<br/><f2>: IN<br/><f3>: Back</f3></f2></f2>        | <f4< td=""><td>2: EXII MENUE</td><td></td><td></td><td></td><td></td><td></td></f4<> | 2: EXII MENUE |                                       |                            |                                   |                 |             |

现在可以使用您键盘的 F1、F2 和 F3 键在菜单内导航。

### 8.2. 用接口命令实现远程控制

1.连接上述第8章所述的传感器。

2.将传感器设成接口菜单模式。

- •从菜单中选择 <接口>。
- •选择 <模式>。
- •选择 <Comm>。

现在传感器可以进行接口通讯。

从我方的www.wenglor.com 网址"下载"标题处可以下载 PDF 文件格式的 Y1TA 接口协议。

#### 9. 维护说明

- 该 wenglor 传感器免维护。 建议清洁透镜和显示屏,并定期检查插头连接。
- 请勿用损坏设备的溶剂或清洗剂清洗。

## 10. 妥善处置

wenglor sensoric gmbh 不受理不能用的或无法修补产品的退货。产品处置适用分别有效的废物处置规定。

## 11. 欧盟一致性声明

欧盟一致性声明见我方网站 www.wenglor.com 的下载区域。